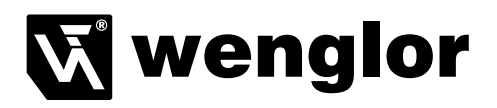

# Initial Start-Up Instructions

for IO-Link Devices at IO-Link Master USB - EFBL001

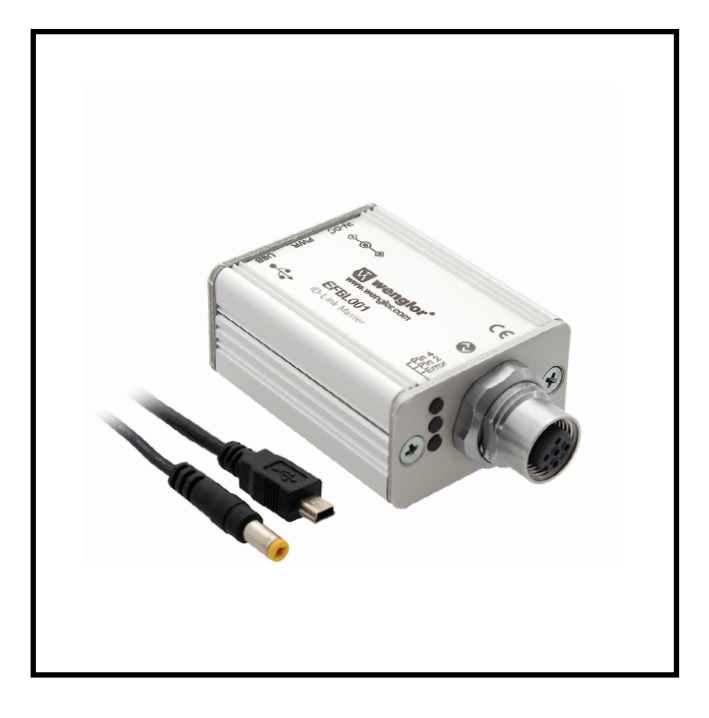

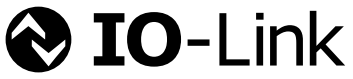

V 1.0 Available as PDF only 27.08.2014

## **Table of Contents**

| 1. | Con  | necting and Configuring the IO-Link Device at the IO-LinkMaster USB | 3  |
|----|------|---------------------------------------------------------------------|----|
|    | 1.1. | Software installation (Windows XP® 32 bit / Windows 7® 32/64 bit)   | 3  |
|    | 1.2. | Hardware Installation                                               | 3  |
|    |      | 1.2.1. Notes Regarding Supply Power                                 | 3  |
|    | 1.3. | Driver Installation Description (only Windows XP®)                  | 4  |
| 2. | Wor  | king with the software                                              | 5  |
|    | 2.1. | Program Overview                                                    | 6  |
|    | 2.2. | IO-Link Master Initial Start-Up and Communication                   | 7  |
|    | 2.3. | 8                                                                   |    |
|    | 2.4. | Creating a Project                                                  | 10 |
|    | 2.5. | Parametrieren eines IO-Link Devices                                 | 11 |
|    |      | 2.5.1. Process Data                                                 | 13 |
|    |      | 2.5.2. Identification                                               | 13 |
|    |      | 2.5.3. Parameters                                                   | 14 |
|    |      | 2.5.3.1. Conversion decimal to hexadecimal                          | 15 |
|    |      | 2.5.3.2. I/O-Link                                                   | 17 |
|    |      | 2.5.4. Generic                                                      | 18 |
| 3. | Exc  | lusion of Liability                                                 | 18 |

## 1. Connecting and Configuring the IO-Link Device at the IO-Link-Master USB

#### 1.1. Software installation (Windows XP® 32 bit / Windows 7® 32/64 bit)

You'll need administrative rights at your computer in order to install the software. Do not yet connect the IO-Link Master USB to your computer. Make sure that you have the necessary rights and insert the included CD into the CD drive at you computer. Go to the "IO-Link Master USB" directory on the CD and start the IO-Link Device Tool-Setup program. If you are prompted to install ".net Frameworks®" during the installation procedure, the corresponding installation file (dotnetfx.exe®) is located in the same directory as the IO-Link Master installation program.

After installation has been completed, you can connect the IO-Link Master USB to your computer (see hardware installation). Please observe notes regarding supply power.

#### 1.2. Hardware Installation

Use the included USB cable in order to connect your PC to the IO-Link Master USB. Use a standard sensor cable (3 or 4 pin) with M12 plug connector at both ends to connect the interface to the IO-Link device (sensor).

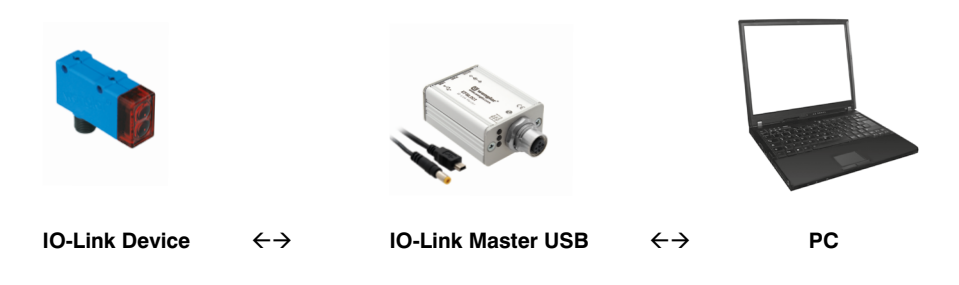

#### 1.2.1. Notes Regarding Supply Power

As a default feature, USB 2.0 ports supply up to 500 mA at 5 V. Without a plug-in power pack,

the IO-Link Master USB delivers approximately 40 mA at 24 V. This is enough to operate numerous IO-Link devices.

If more current is required for the IO-Link device (including initial current), the plug-in power pack must be used. Please note that some laptops and tablets are very sensitive to initial current requirements. If there's any doubt, use the plug-in power pack. In the case of Windows 7, the driver for the IO-Link USB Master is installed automatically. If you're still using Windows XP®, please read the following section.

1.3. Driver Installation Description (only Windows XP®)

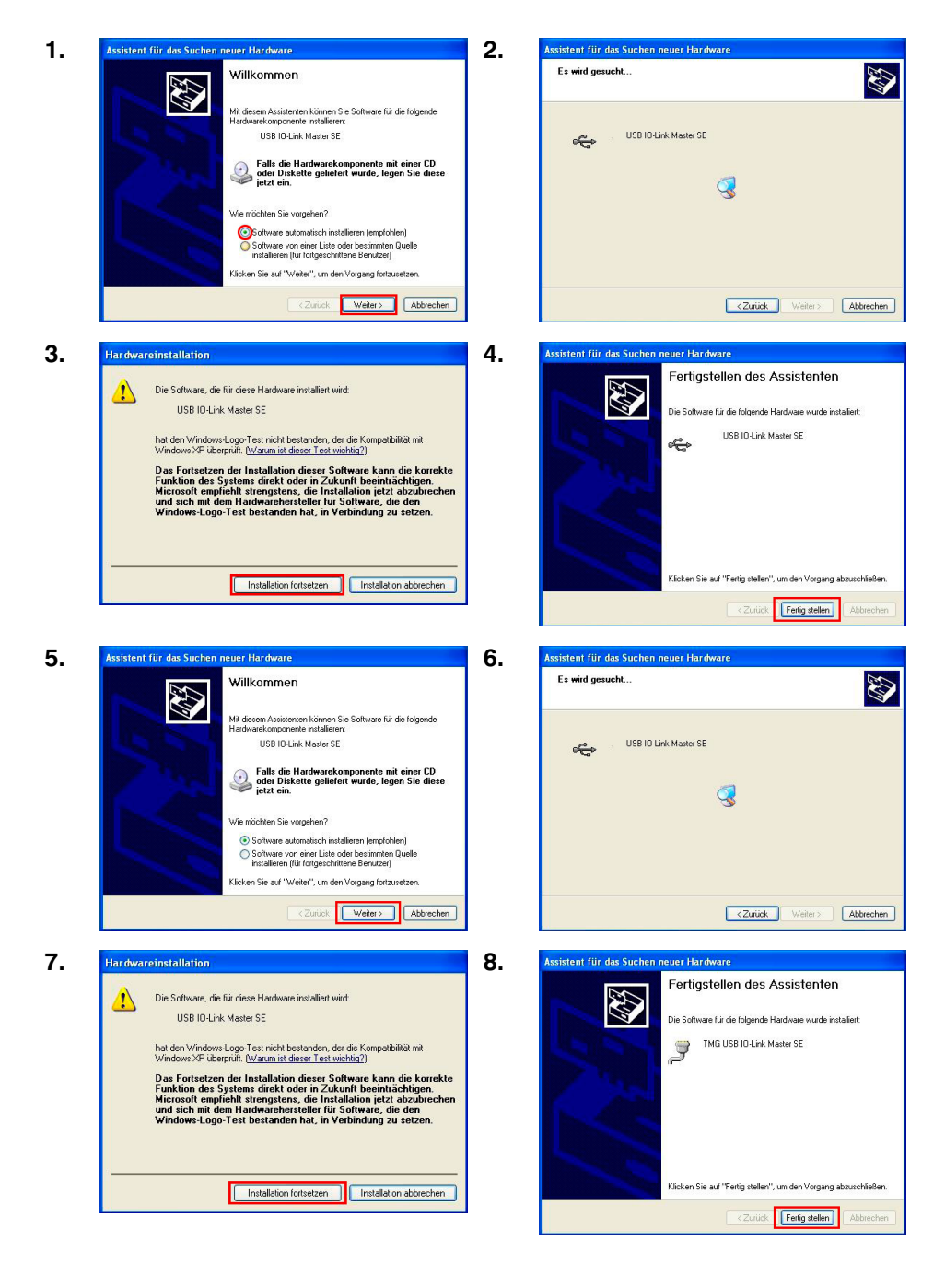

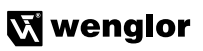

## 2. Working with the software

After the software has been successfully installed, the following icon appears on your desktop.

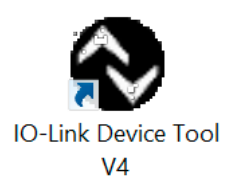

Start the program:

Select your administrative rights level when starting the program, after which you'll be prompted to enter a password.

| TMG IO        | -Link Device Tool V4.0         |
|---------------|--------------------------------|
| User Login    |                                |
|               | Operator                       |
| Authorization | Maintenance                    |
|               | <ul> <li>Specialist</li> </ul> |
| Password      | []                             |
| Cancel        | Log In                         |

Passwords:

| Operator:    | no password |
|--------------|-------------|
| Maintenance: | maintain    |
| Specialist:  | special     |

#### 2.1. Program Overview

|     |         |      |                         |   | TMG IO-Link Device Tool V4.0 | - 0                                      |
|-----|---------|------|-------------------------|---|------------------------------|------------------------------------------|
| ile | Options | Help | Logged in as Specialist | • |                              |                                          |
|     |         |      |                         |   |                              | Topology                                 |
|     |         |      |                         |   |                              |                                          |
|     |         |      |                         |   |                              |                                          |
|     |         |      |                         |   |                              |                                          |
|     |         |      |                         |   |                              |                                          |
|     |         |      |                         |   |                              |                                          |
|     |         |      |                         |   |                              |                                          |
|     |         |      |                         |   |                              |                                          |
|     |         |      |                         |   |                              |                                          |
|     |         |      |                         |   |                              |                                          |
|     |         |      |                         |   |                              | Catalog                                  |
|     |         |      |                         |   |                              | B-C] EtherNet/IP                         |
|     |         |      |                         |   |                              |                                          |
|     |         |      |                         |   |                              | TMG TE GmbH     TMG LISP IOU link Master |
|     |         |      |                         |   |                              |                                          |
|     |         |      |                         |   |                              | ⊞-C <b>)</b> IO-Link                     |
|     |         |      |                         |   |                              |                                          |
|     |         |      |                         |   |                              |                                          |
|     |         |      |                         |   |                              |                                          |
|     |         |      |                         |   |                              |                                          |
|     |         |      |                         |   |                              |                                          |
|     |         |      |                         |   |                              |                                          |
|     |         |      |                         |   |                              | <                                        |
|     |         |      |                         |   |                              |                                          |
|     |         |      |                         |   |                              |                                          |

The user interface which appears after logging on is subdivided into several areas, namely:

- Catalog
- Topology
- Menu bar

The catalog is located at the right-hand side of the user interface. All available driver files for the IO-Link Master and IO-Link devices appear in this catalog. No additional IO-Link devices appear after initial installation.

The topology window depicts the flow of communication as a tree structure. The IO-Link Master appears at the uppermost level, and IO-Link devices which have been connected to the master are at the next lower level.

The menu bar is used for software operation.

#### 2.2. IO-Link Master Initial Start-Up and Communication

In order to be able to start up the IO-Link Master, the master must be dragged and dropped into the topology from the catalog using the following path: USB TMG TE GmbH TMG USB IO-Link Master V2 – SE. A new window appears underneath the menu bar with the master's data. Click the "Search Master" button in order to connect the master to the computer. After clicking the master(s) which have then been found, connection is established and the master's revision level and serial number, as well as the COM port to which it's connected, are displayed.

| 0                                                                                                    | TMG IO-Link Device Tool V4.0                                                                | _ 🗖 🗙                                                                                                    |
|----------------------------------------------------------------------------------------------------|---------------------------------------------------------------------------------------------|----------------------------------------------------------------------------------------------------|
| File Options Help Logged in as Specialist •                                                                                                    |                                                                                             |                                                                                                    |
| TMG USB IO-Link Master V2 - SE ( 1 )                                                                                                    |                                                                                             | Topology                                                                                                    |
| Wendor         D'Urink Mader           Window         D'Urink Mader           Window         D'Urink Mader           Window         D'Urink Mader           Window         D'Urink Mader           Window         D'Urink Mader           Window         D'Urink Mader           Window         D'Urink Mader           Window         D'Urink Mader           Window         D'Urink Mader           Window         D'Urink Mader           Window         D'Urink Mader           Window         D'Urink Mader           Window         D'Urink Mader           Window         D'Urink Mader | nk Master V2 - SE ( 1 )                                                                     | - CO CO CO CO CO CO CO CO CO CO CO CO CO                                                                                                    |
| Ports                                                                                                    |                                                                                             |                                                                                                    |
| Pri Mode Detalis Vendor Device                                                                                                    |                                                                                             | Catalog<br>Catalog<br>Charles<br>Catalog<br>Catalog<br>Cat |
| Port Config Details Device Ib Product ID 0000 Process Data Configured hout Length 22 Device input Length                                                                                                    | Sond Number<br>IO-Link Renation V1.1 Impedion Level NONE v<br>Data Songe<br>Mode DISABLED v | × ×                                                                                                    |

|                |             | Master Discovery               | ×       |
|----------------|-------------|--------------------------------|---------|
| IO-Link Master | Vendor Name | Device Name                    | Address |
|                | TMG TE GmbH | TMG USB IO-Link Master V2 - SE | COM4    |
|                |             |                                |         |
|                |             |                                |         |
|                |             |                                |         |
|                |             |                                |         |
|                |             |                                |         |
|                |             |                                |         |
|                |             |                                |         |
|                |             |                                |         |
|                |             |                                |         |
|                |             |                                |         |
|                |             |                                |         |
|                |             |                                |         |
|                |             |                                |         |
|                |             |                                |         |
|                |             |                                |         |
|                |             |                                |         |
|                |             |                                |         |
|                |             |                                |         |
|                |             |                                |         |
|                |             |                                |         |
|                |             |                                |         |

## 🕅 wenglor

## 2.3. Importing Device Descriptions (IODD)

In order to be able to configure the parameters of an IO-Link device, it must first appear in the catalog.

The most up-to-date IODDs for all wenglor IO-Link devices are available for download at www.wenglor.com  $\rightarrow$  Products  $\rightarrow$  Product Search  $\rightarrow$  Order No.  $\rightarrow$  Product Description File  $\rightarrow$  Show Matching Product Description File

In order to add device descriptions, click Options in the menu bar, and then click  $\rightarrow$  Import IODD.

| 0      |                                                      |                                                           |   |              |                                             |        |                        |
|--------|------------------------------------------------------|-----------------------------------------------------------|---|--------------|---------------------------------------------|--------|------------------------|
| File   | Options                                              | Help                                                      |   | Logged in as | Specialist                                  | -      |                        |
| TMG U: | Char<br>Char<br>User<br>Impo<br>Technolog<br>TE GmbH | nge Language<br>nge Login State<br>Management<br>ort IODD | • | TMG US       | B IO-Link N<br>Name<br>Revision<br>COM Port | laster | V2 - SE ( 1<br>TMG USB |
| Ports  |                                                      |                                                           |   |              |                                             |        |                        |
| Pin    | Mode                                                 | Details                                                   |   | Vendor       |                                             | Dev    | vice                   |

A dialog box appears, from which the desired IODD can be selected.

## EN

## 🕅 wenglor

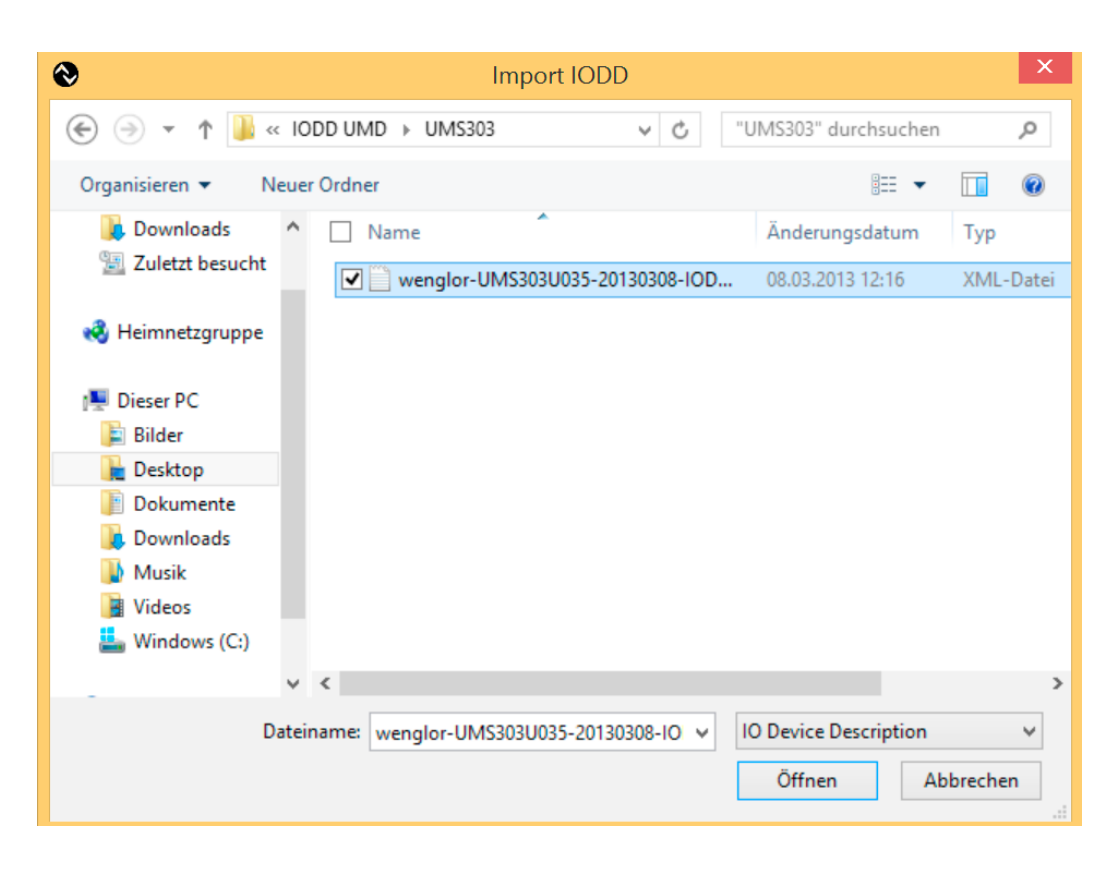

After the IODD has been imported, it appears in the catalog.

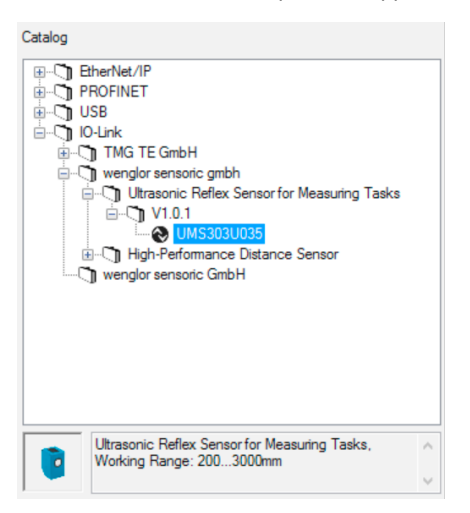

#### 2.4. Creating a Project

In order to start a project with the connected device, the device must be dragged and dropped into the "Pin 4" line of the IO Link Master. This product is then displayed in the topology underneath the IO-Link Master.

| Topology                              |  |  |  |  |
|---------------------------------------|--|--|--|--|
|                                       |  |  |  |  |
| (COM4) TMG USB IO-Link Master V2 - SE |  |  |  |  |
|                                       |  |  |  |  |
|                                       |  |  |  |  |
|                                       |  |  |  |  |
|                                       |  |  |  |  |
|                                       |  |  |  |  |
|                                       |  |  |  |  |
|                                       |  |  |  |  |
|                                       |  |  |  |  |

During the next step, an online connection is established with the IO-Link USB Master. The orange "Connect" button on the main page of the IO-Link USB Master is used to this end.

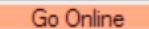

As soon as the software has been connected to the master, the orange "Connect" button turns into a green "Disconnect" button.

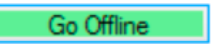

The connection is now active and can be disconnected by clicking one again. In the online mode, it's not possible to add products to the topology.

The IO-Link USB Master is equipped with an IO-Link port. This port can be polled in order to determine whether or not an IO-Link device has been connected to it.

Click the "Check Device" button in order to poll the port automatically.

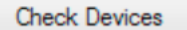

If another IO-Link device for which no IODD has yet been uploaded to the catalog is connected to the IO-Link Master, this is indicated by means of a line highlighted in orange (port 0).

|      |             | Check De  | vices                            |      |
|------|-------------|-----------|----------------------------------|------|
| Port | Engineering | 10-Link M | aster                            | ^    |
| 0    | UMS303U035  |           |                                  |      |
| 1    |             |           |                                  | ~    |
|      |             | Т         | skeover devices into engineering | Exit |

If an IODD has already been added to the catalog, the device is detected and its name is displayed. Click Take over type of device into engineering in order to be able to configure the parameters of the IO-Link device

|      |             | Check Devices  |      |
|------|-------------|----------------|------|
| Port | Engineering | IO-Link Master | ^    |
| 0    | UMS303U035  | UMS303U035     |      |
| 1    |             |                | ¥    |
|      |             |                | Exit |

#### 2.5. Parametrieren eines IO-Link Devices

Click the IO-Link device to be configured in the topology window.

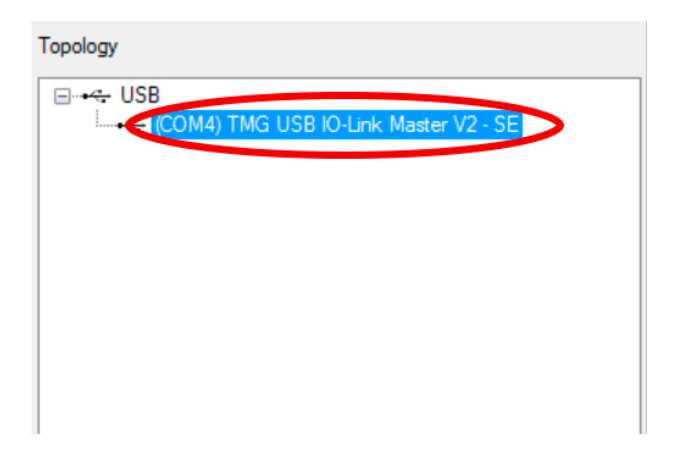

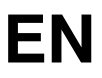

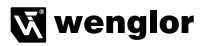

An overview appears which provides you with general information about the device. After clicking the device within the topology, device-specific data appear in the main window.

| )            | UM              | S303U035 at TM          | G USB IO-Li      | nk Mast    | er V2 - SE [ 1   Port 0   Pin 4] |                       |
|--------------|-----------------|-------------------------|------------------|------------|----------------------------------|-----------------------|
| -++          | ▲ block wr      | ite mode 🔹              |                  |            |                                  |                       |
| mmon Proc    | ess Data Identi | fication Parameter      | Generic          |            |                                  |                       |
| Overview     |                 |                         |                  |            |                                  |                       |
| <b>A</b> TO  | باسار           | Vendor                  | wenglor sense    | oric gmbh  |                                  |                       |
| <b>G</b> 10  | -LINK           | Vendor Text             | wenglor sense    | oric gmbh  |                                  | <b>wenglor</b>        |
|              |                 | Vendor ID               | 0x0057           | URL        | http://www.wenglor.com           | the innovative family |
| Description  | Ultrasonic Refl | lex Sensor for Measurir | ng Tasks, Workin | g Range: 2 | 2003000mm                        | ĵ 💼                   |
| evice ID     | 0x1A0200        | IO-Link Revision        | 1.0              | Hardwar    | e Revision                       |                       |
| Bitrate      | COM2            | MinCycleTime            | 2300             | Firmware   | Revision                         |                       |
|              |                 | SIO mode                | not supported    | Serialnu   | mber                             |                       |
| IO Device De | scription       |                         |                  |            |                                  |                       |
| ODD          | wenglor-UMS3    | 803U035-20130308-IO     | DD1.0.1.xml      |            |                                  |                       |
|              | 14.0            | <b>•</b> •              | 0040.00.00       |            |                                  |                       |

The vendor, the device and the product ID are then visible in the main window underneath the menu bar. Information such as manufacturer, device name, firmware revision level etc. is read directly out of the connected device and displayed to this end.

Additional tabs appear at the top of this display including "Process Data", "Identification", "Parameters" and "Generic". These configuration tabs are available for all IO-Link devices, although their contents may vary depending on which data and options are made available by the device.

#### 2.5.1. Process Data

Sensor-specific process data, which are read out continuously by the device, appear in the process data tab. These process data may vary from device to device with regard to quantity and type. Depending on the product, different values can be queried from or received by the device.

| UMS303U035 at TMG USB IO-Link Master V2 - SE [ 1   Port 0   Pin 4] |       |            |  |  |  |  |  |  |
|--------------------------------------------------------------------|-------|------------|--|--|--|--|--|--|
| I + ↑ ↑ I block write mode -                                       |       |            |  |  |  |  |  |  |
| Common Process Data Identification Parameter Generic               |       |            |  |  |  |  |  |  |
| name Value Unit                                                    |       |            |  |  |  |  |  |  |
| [ - ] Process data (input)                                         |       |            |  |  |  |  |  |  |
| Output 1                                                           | true  | ۲          |  |  |  |  |  |  |
| Output 2                                                           | false | $\bigcirc$ |  |  |  |  |  |  |
| Distance (mm) 1610                                                 |       |            |  |  |  |  |  |  |
|                                                                    |       |            |  |  |  |  |  |  |
|                                                                    |       |            |  |  |  |  |  |  |

#### 2.5.2. Identification

The vendor, the device ID and other descriptive values for the connected product can be viewed once again in the identification area, broken down according to ID values. Data types and quantities are manufacturer and product-specific.

| OMS303U035 at TMG USB IO-Link Master V2 - SE [ 1   Port 0   Pin 4] |     |       |       |      |  |
|--------------------------------------------------------------------|-----|-------|-------|------|--|
| 📃 🛛 🛨 🛧 🕂 block write mode 🕞                                       |     |       |       |      |  |
| Common Process Data Identification Parameter Generic               |     |       |       |      |  |
| name                                                               | R/W | Value | State | Unit |  |
| Direct Parameters 1.Vendor ID 1                                    | ro  | 0x00  | d     |      |  |
| Direct Parameters 1.Vendor ID 2                                    | ro  | 0x57  | d     |      |  |
| Direct Parameters 1.Device ID 1                                    | ro  | 0x1A  | d     |      |  |
| Direct Parameters 1.Device ID 2                                    | ro  | 0x02  | d     |      |  |
| Direct Parameters 1.Device ID 3                                    | ro  | 0x00  | d     |      |  |
|                                                                    |     |       |       |      |  |
|                                                                    |     |       |       |      |  |
|                                                                    |     |       |       |      |  |
|                                                                    |     |       |       |      |  |

#### 2.5.3. Parameters

The respective parameters of the IO-Link devices can be configured in the parameters tab. The list of parameters data is product-specific and is specified by the manufacturer of the respective product.

| Parameter Description                                | Description Selected Para |                          | meter Values |         |  |
|------------------------------------------------------|---------------------------|--------------------------|--------------|---------|--|
|                                                      |                           |                          |              |         |  |
| UMS303U035 a TMG USB IO-Lin                          | nk Master V2 -            | SE [ 1   Port 0   Pin 4] |              | - • •   |  |
| 📃   🛨 🛧 🕇   block write mode 👻                       |                           |                          |              |         |  |
| Common Process Data Identification Parameter Generic |                           |                          |              |         |  |
| name                                                 | R/W                       | Value                    | Sta          | te Unit |  |
| Sensor Parameters.Device Reset                       | rw                        | •                        | • d          |         |  |
| Sensor Parameters.A1 Teach                           | rw                        | •                        | ✓ d          |         |  |
| Sensor Parameters.A1 NC / N0                         | rw                        | NO                       | • d          |         |  |
| Sensor Parameters.A1 Teach Mode                      | rw                        | Foreground Teach-In      | <b>~</b> d   |         |  |
| Sensor Parameters.Multiplex Address                  | rw                        | 1                        | d            |         |  |
| Sensor Parameters.Multiplex Devices                  | rw                        | 1                        | d            |         |  |
| Sensor Parameters.Operating Mode                     | rw                        | Normal                   | ✓ d          |         |  |
| Sensor Parameters.Detection Mode                     | rw                        | Best Signal              | ✓ d          |         |  |
| Sensor Parameters.Sonic Cone                         | rw                        | Standard                 | - d          |         |  |
| Sensor Parameters.Temperature Mode                   | nv                        | Internal                 | - d          |         |  |
| Sensor Parameters.ext Temperature (High Byte)        | nv                        | 0                        | d            |         |  |
| Sensor Parameters.ext Temperature (Low Byte)         | nv                        | 0                        | d            |         |  |
| Sensor Parameters.Filter                             | rw                        | 0                        | - d          |         |  |
| Sensor Parameters.Analog Mode                        | rw                        | 420 mA                   | - d          |         |  |
| Sensor Parameters.Teach Analog 0 V / 4 mA            | rw                        | •                        | - d          |         |  |
| Sensor Parameters.Teach Analog 10 V / 20 mA          | rw                        | •                        | - d          |         |  |
| Sensor Parameters.A1 Switch Point (High Byte)        | nv                        | 11                       | d            |         |  |
| Sensor Parameters.A1 Switch Point (Low Byte)         | rw                        | 139                      | d            |         |  |
| Sensor Parameters.A1 Windowsize (High Byte)          | rw                        | 0                        | d            |         |  |
| Sensor Parameters.A1 Windowsize (Low Byte)           | rw                        | 88                       | d            |         |  |
| Sensor Parameters.A1 Hysteresis (High Byte)          | rw                        | 0                        | d            |         |  |
| Sensor Parameters.A1 Hysteresis (Low Byte)           | rw                        | 0                        | d            |         |  |

The uppermost menu bar includes buttons which can be used to read out current settings from the device, or upload current data to the device.

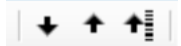

Upload all parameters from the PC to the device

t

Download all device parameters to the PC

## t

Dynamic Parameters Updating (must be supported by the parameter)

There are several different ways to adjust device settings.

The value of a given parameter can be adjusted by clicking it. Some parameters have a little arrow. The arrow can be clicked to open a dropdown list with selectable values.

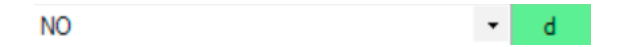

There are two ways to transfer the selected values to the device. The "block write mode" is used to transfer all selected parameters as soon as transfer to the device is started manually (little yellow arrow next to the selection window). In this way, all of the parameters can be set as desired before transferring them to the device. The "direct write mode" is used to immediately transfer all changed values to the device.

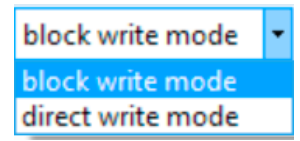

#### 2.5.3.1. Conversion decimal to hexadecimal

With some products, parameters with two bytes have to be broken down into two parameters with one byte each. Whether or not this is necessary for any given device can be determined based on the parameter in the IODD.

| Lower Threshold (Low Byte)  | rw | 0x96 | 0x2C |
|-----------------------------|----|------|------|
| Lower Threshold (High Byte) | rw | 0x00 | 0x01 |

Hexadecimal values are subdivided into two bytes, namely the high byte and the low byte. If these two bytes are put back together again, we end up with the entire parameter expressed in hexadecimal terms, as shown in the example below.

| Lower Threshold (Low Byte)  | rw | 0x96 | 0x2C |
|-----------------------------|----|------|------|
| Lower Threshold (High Byte) | rw | 0x00 | 0x01 |

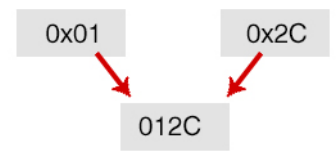

The hexadecimal value 012C corresponds to a decimal value of 300. Conversion is possible with a pocket calculator which is equipped with the appropriate function. A suitable calculator is included with the Windows® operating system.

Proceed as follows. After starting the Windows calculator, it must first be switched to the "Programmer" function in the "View" menu in order to convert hexadecimal into decimal values.

In order to convert hexadecimal into decimal values, first click Hex. Now enter the value to be converted (012C in our example). Then click Dec, after which the converted value appears at the calculator display.

|                                  | Calculator 🗕 🗆 🗙 |            |              |                          |            |              |                |                         |
|----------------------------------|------------------|------------|--------------|--------------------------|------------|--------------|----------------|-------------------------|
| View Edit Hel                    | р                |            |              |                          |            |              |                |                         |
|                                  |                  |            |              |                          |            |              |                | 0                       |
| 0000 000<br>63<br>0000 000<br>31 | 00 00<br>00 00   | 300<br>300 | 0000<br>0000 | 0000<br>47<br>0000<br>15 | 000<br>000 | 0 00<br>0 00 | 100 (<br>100 ( | 3000<br>32<br>3000<br>0 |
| Онех                             |                  | Mod        | Α            | MC                       | MR         | MS           | M+             | M-                      |
| Dec     Oct                      | (                | )          | В            | ←                        | CE         | С            | ±              | <b>v</b>                |
| OBin                             | RoL              | RoR        | С            | 7                        | 8          | 9            | /              | %                       |
| Qword                            | Or               | Xor        | D            | 4                        | 5          | 6            | *              | 1/x                     |
| ODword<br>OWord                  | Lsh              | Rsh        | Е            | 1                        | 2          | 3            | -              |                         |
| OByte                            | Not              | And        | F            | (                        | )          | •            | +              |                         |

#### Decimal value

If you want to convert a decimal value into a hexadecimal value, proceed in reverse order.

After calculation, you receive a three or four digit value, which then has to be broken down into two bytes and entered to the software. If you receive a three digit hexadecimal value, a leading "0" must be entered to the left of this value.

Example:

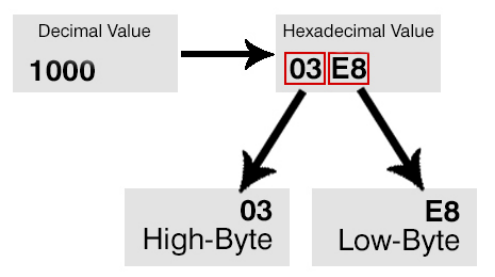

#### 2.5.3.2. I/O-Link

This IO-Link Master supports functions in accordance with the IO-Link 1.1 specification. These include, for example, the data storage mode (also known as the parameter server function). In this way, data for a preconfigured device can be transferred to an identical replacement product the event of a failure, for example. The master detects this on the basis of the device's checksum and able to restore the parameters. In order to be able to select the data storage mode, the master may not be set to the communication mode for communication with the device (see section 2.4, "Creating a Project" "Connect"). This setting can be made on the master's main page.

| Device Identification                                   |                                                   |
|---------------------------------------------------------|---------------------------------------------------|
| Vendor ID 0x0057 Device ID 0x1A0200 Product ID UMS303U0 | 035 Serial Number                                 |
| IODD wenglor-UMS303U035-20130308-IODD1.0.1 xml          | IO-Link Revision V1.0 Inspection Level COMPATIBLE |
| Process Data                                            | Data Storage                                      |
| Configured length 22 Device length 2                    | Mode DISABLED Y                                   |
| Configured input Length 32 Device input Length 2        |                                                   |
| Configured Input Length 32 Device Input Length 2        | DISABLED                                          |
| Configured Output Length 32 Device Input Length 0       |                                                   |

The data storage function can only be used with products equipped with IO-Link version 1.1.

#### Disable:

Data storage is inactive.

#### Enable:

In this mode, the master continuously stores the most up-to-date specifications. Settings can thus be entered via the software or directly at the device itself, and stored to the master. In the event that a device is replaced, the master transfers the stored configuration to the replacement product, as long as no manual (and thus newer configuration) has been entered to this product. The download mode should be selected in order to assure that any preset configuration at the master is transferred to a replacement device.

#### Download:

The configuration stored at the master is transferred to all additionally connected devices of the same type. The original configuration is retained by the master until it is overwritten, for example by uploading another configuration from a device.

#### Upload:

The configuration entered directly at the device or by means of the configuration tool is transferred to the master and stored there. As soon as switching between the individual modes takes place, a pop-up window appears which asks whether or not the last data storage configuration should be retained or can be overwritten by the new mode selection and stored to the master as a result. "Yes" must be clicked in order to activate the new mode selection – otherwise the newly selected mode will be displayed and can be configured, but it won't be stored to the master.

| TMG IO-Link Device Tool V4.0                                                                                                    |
|----------------------------------------------------------------------------------------------------|
| Synchronize configuration: Write configuration shown in the tool to the master?<br>Yes: Configuration which is shown in the tool is written to the master<br>No: Configuration is read from master |
| Ja Nein Abbrechen                                                                                                    |

#### 2.5.4. Generic

The device's raw data can be accessed in the "Generic" tab even without IODD. All process and parameters data can be viewed and configured.

## 3. Exclusion of Liability

wenglor sensoric GmbH, hereinafter referred to as wenglor, makes explicit reference to the fact that the information contained in these operating instructions is subject to continuous further development and technical changes, and can thus only be published conditionally.

These operating instructions do not imply any guarantee from wenglor with regard to the described technical procedures or specific product characteristics. wenglor assumes no liability for printing errors or erroneous content. wenglor only assumes liability in the event that wenglor was verifiably aware of the respective error or errors at the point in time at which the operating instructions were prepared. These operating instructions are only a general description of technical procedures whose implementation may not be suitable for all individual applications. Please contact our technical support department with any specific questions in this regard.

Information included in these operating instructions is subject to change without prior notice from wenglor. Neither this entire document nor any excerpts therefrom may be copied, duplicated or translated into any other languages without prior written consent from wenglor sensoric GmbH.

© wenglor sensoric GmbH www.wenglor.com

Windows XP/7 eingetragene Marke Registered Trademark

Microsoft, and Windows XP usw. are either registered trademarks or trademarks of Microsoft Corporation in the United States and/or other countries.